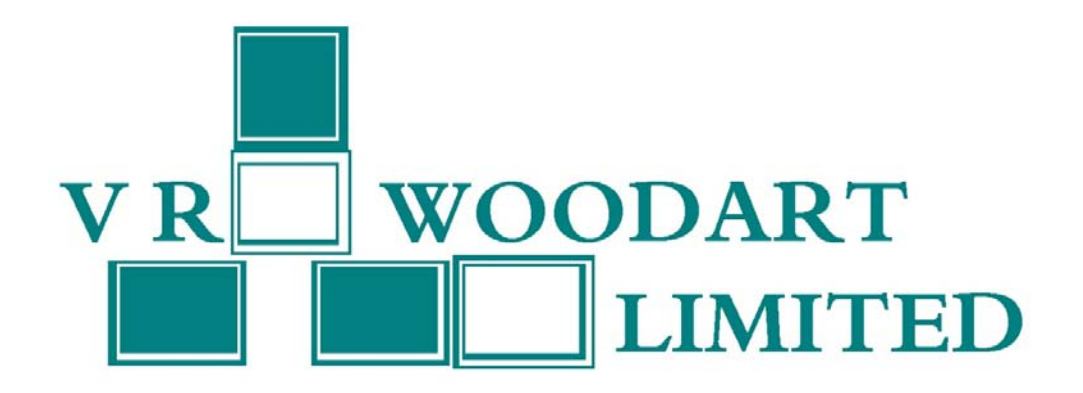

V.R.WOODART LIMITED 31<sup>ST</sup> ANNUAL REPORT 2020-21

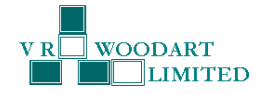

## V.R.WOODART LIMITED CIN: L51909MH1989PLC138292 31<sup>ST</sup> ANNUAL REPORT FOR THE YEAR ENDED 31<sup>ST</sup> MARCH 2021

| 1 | Date of Annual General Meeting     | : | Thursday 30 <sup>th</sup> September 2021                                                                                                    |
|---|------------------------------------|---|----------------------------------------------------------------------------------------------------|
| 2 | Time and Venue                     | : | 10:00 a.m.<br>through video conferencing                                                                                                    |
| 3 | Book Closure                       | : | Friday, 24 <sup>th</sup> September 2021 to<br>Thursday, 30 <sup>th</sup> September 2021<br>(Both Days Inclusive)                                                                                          |
| 4 | Investors' Complaints Addressed to | : | The Secretarial Department<br>V.R.Woodart Limited<br>Corporate Office-<br>63, Mittal Court,<br>C Wing, Nariman Point,<br>Mumbai – 400 021.<br>Phone:+91 22 4351 4444<br>Email Id: investors@vrwoodart.com |

| Contents                     | Page No. |
|------------------------------|----------|
| Corporate Information        | 1        |
| Notice of AGM                | 2-11     |
| Directors' Report            | 12-17    |
| Corporate Governance Report  | 18-26    |
| Extract of Annual Return     | 27-32    |
| Secretarial Auditors' Report | 33-37    |
| Independent Auditors' Report | 38-45    |
| Financial Statements         | 46-62    |

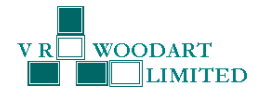

#### **CORPORATE INFORMATION**

## BOARD OF DIRECTORS & KEY MANAGERIAL PERSONNEL

Rashmi Anand DIN: 00366258 Additional Whole-time Director

Kartik Jethwa

DIN: 08587759

Independent Director

Sanjay Anand DIN: 01367853 Non-Executive Director

**Anwar Shaikh** 

Chief Financial Officer

Natarajan Rajaraman DIN: 08299550 Independent Director

Juhi Nagpal Company Secretary & Compliance Officer

**CIN: L51909MH1989PLC138292** Stock Code: BSE – 523888 ISIN: INE317D01014 Registered Office Shop No. 1, Rajul Apartments, 9, Harkness road, Walkeshwar, Mumbai – 400 006, Ph: +91 22 4351 4444 Website: www.vrwoodart.com

Secretarial Auditor: M/s. AJS & Associates Practicing Company Secretary Mumbai

Chartered Accountants Mumbai

M/s. Thakur Vaidyanath Aiyar & Co.

**Statutory Auditors:** 

## **Registrar and Share Transfer Agent**

Link Intime India Private Limited C 101, 247 Park, L B S Marg, Vikhroli (West) Mumbai: 400 083 Ph: 022 4918 6270 Website: <u>www.linkintime.co.in</u> Email: <u>rnt.helpdesk@linkintime.co.in</u> **Bankers:** Canara Bank RBL Bank

# **BOARD COMMITTEES**

| Audit Committee         |          | Nomination & Remun<br>Committee | eration  | Stakeholders Relationship<br>Committee |          |
|-------------------------|----------|---------------------------------|----------|----------------------------------------|----------|
| Mr. Natarajan Rajaraman | Chairman | Mr. Natarajan Rajaraman         | Chairman | Mr. Natarajan Rajaraman                | Chairman |
| Mr. Sanjay Anand        | Member   | Mr. Sanjay Anand                | Member   | Mr. Sanjay Anand                       | Member   |
| Mr. Kartik Jethwa       | Member   | Mr. Kartik Jethwa               | Member   | Mr. Kartik Jethwa                      | Member   |

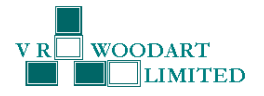

## NOTICE

Notice is hereby given that the 31<sup>st</sup> Annual General Meeting of the shareholders of V.R.Woodart Limited will be held on Thursday, 30<sup>th</sup> September, 2021 at 10:00 a.m. through video conferencing to transact the following business:

#### **ORDINARY BUSINESS:**

- To receive, consider and adopt the Audited Financial Statements of the Company for the year ended 31<sup>st</sup> March, 2021 together with the Report of the Auditors' and Board of Directors' thereon.
- 2. To consider appointment of a Director in place of Mr. Sanjay Anand (DIN: 01367853) who retires by rotation and being eligible, offers himself for re-appointment.

#### SPECIAL BUSINESS

3. Regularization of appointment of Mrs. Rashmi Anand (DIN: 00366258) as a Whole-time Director of the Company

To consider and if thought fit, to pass the following resolution as an **Ordinary Resolution**.

"**RESOLVED THAT** in accordance with the provisions of Section 152 and all other applicable provisions, if any, of the Companies Act, 2013 (the Act) and the Rules made thereunder (including any statutory modification(s) or reenactment thereof for the time being in force), Mrs. Rashmi Anand (DIN : 00366258), who was appointed as an Additional Director (Executive) of the Company with effect from November 28, 2020 pursuant to Section 161 of the Act and who holds office of Director upto the date of this Annual General Meeting, be and is hereby appointed as a Director of the Company.

**RESOLVED FURTHER THAT** pursuant to the recommendations of the Nomination and Remuneration Committee and approval of the Board of Directors and in accordance with the provisions of Sections 196, 197 and 198 read with Schedule V and all other applicable provisions, if any, of the Act and the Companies (Appointment and Remuneration of Managerial Personnel) Rules, 2014 (including any statutory modification(s) or re-enactment thereof, for the time being in force), approval of the members of the Company be and is hereby accorded for the appointment of Mrs. Rashmi Anand as a Whole-time Director for a period of Five (5) years with effect from November 28, 2020 upto November 27, 2025, without any remuneration, liable to retire by rotation.

**RESOLVED FURTHER THAT** the Board of Directors of the Company be and are hereby authorised to finalise the terms of appointment of Mrs. Rashmi Anand subject to the provisions of Schedule V of the Companies Act, 2013 and subject to the compliance of the provisions of the other rules and regulations as will be applicable to the Company from time to time.

**RESOLVED FURTHER THAT** the Board of Directors or a duly constituted Committee thereof and/or the Company Secretary of the Company, be and are hereby severally authorized to settle any question, difficulty or doubt, that may arise in giving effect to this resolution and to do all such acts, deeds and things as may be necessary, expedient and desirable for the purpose of giving effect to this resolution."

> By Order of the Board of Directors For V.R.Woodart Limited

Place: Mumbai Date: August 13, 2021

> Juhi Nagpal Company Secretary Address: Shop No. 1, Rajul Apartments, 9, Harkness road, Walkeshwar Mumbai - MH 400006 CIN: L51909MH1989PLC138292

## 31st Annual Report 2020-21

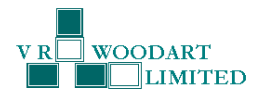

#### Notes:

- 1 An Explanatory Statement pursuant to Section 102 (1) of the Companies Act, 2013 (the "Act"), in respect of businesses to be transacted at the Annual General Meeting ("AGM"), as set out under Item No(s). 3 above and the relevant details of the Directors as mentioned under Item No(s). 2 to 3 above as required by Regulation 36(3) of the Securities and Exchange Board of India (Listing Obligations and Disclosure Requirements) Regulations, 2015 ("Listing Regulations") and as required under Secretarial Standards 2 on General Meetings issued by the Institute of Company Secretaries of India, is annexed thereto.
- 2 In view of the outbreak of COVID 19 pandemic early in the year 2020 and the restrictions on movement of people and social distancing norms which followed and which are still in place, the Ministry of Corporate Affairs allowed conducting Annual General Meetings (hereinafter referred to as 'AGM') through Video Conference (VC) or Other Audio Visual Means (OAVM) during the calendar year 2021. The Ministry vide Circular No. 14/2020 dated April 08, 2020, Circular No.17/2020 dated April 13, 2020 and Circular No. 20/2020 dated May 05, 2020, Circular No. 02/2021 dated January 13, 2021 prescribed the guidelines and manner of conducting the Annual General Meeting through VC/OAVM. Complying with the said circulars, the 31<sup>st</sup> Annual general meeting (AGM) of the members of the Company is to be held through Video conferencing (VC) where the Members can attend and participate in the AGM through the provided VC facility. The Company has availed the services of National Securities Depository Limited (NSDL) for the VC and E-voting arrangements. The detailed procedure for participating in the meeting through VC is annexed herewith (Serial No. 18).
- 3. Since the AGM is being conducted through VC, there is no provision for appointment of proxies and hence proxy form and attendance slip are not included in this notice. The members will have to make themselves available at the scheduled time if they wish to attend the meeting. The Notice of AGM along with Annual Report for the financial year 2020-21, is available on the website of the Company at <u>www.vrwoodart.com</u>, on the website of Stock Exchange i.e. BSE Limited and on the website of NSDL at <u>www.evoting.nsdl.com</u>.
- 4. Members will be eligible to participate on first come first serve basis, as participation through VC is limited and will be closed on expiry of 15 minutes from the scheduled time of the AGM. Members can login and join 15 (fifteen) minutes prior to the scheduled time of the meeting and window for joining shall be kept open till the expiry of 15 (fifteen) minutes after the scheduled time.
- 5. Members who wish to raise queries/ questions shall send an email with the query/ questions at <u>investors@vrwoodart.com</u> atleast 48 hours before the AGM scheduled time. The same will be addressed to and answered by the Company representative at the AGM.
- 6. Corporate members are requested to send at <u>rnt.helpdesk@linkintime.co.in</u> or <u>ankitdparekh@adparekh.com</u> before e-voting/ attending Annual General Meeting, a duly certified copy of the Board Resolution authorizing their representative to attend and vote at the Annual General Meeting, pursuant to Section 113 of the Companies Act, 2013.
- 7. The Register of Members and Share transfer books of the Company will remain closed from Friday, September 24, 2021 to Thursday, September 30, 2021, both days inclusive.
- 8 Shareholders holding shares in identical order of names in more than one folio, are requested to write to the Company or to the office of the Registrar & Share Transfer Agent, M/s. Link Intime India Private Limited, C 101, 247 Park, LBS Marg, Vikhroli West, Mumbai 400 083 (RTA) enclosing their share certificate(s) to enable the Company to consolidate their holdings in one single folio.
- 9. Members holding shares in physical form are requested to notify immediately any change in their address/ mandate/bank details to the Company or to the office of the RTA, quoting the folio number. The Members updation form is available on the website of the Company.
- 10. In accordance with, the General Circular No. 20/2020 dated 5<sup>th</sup> May, 2020 issued by MCA and Circular No. SEBI/HO/CFD/ CMD2/CIR/P/2021/11 dated 15<sup>th</sup> January, 2021 issued by SEBI, the Notice of AGM and Annual Report are being sent in electronic mode to Members whose e-mail address is registered with the Company or the Depository Participant(s). Members (Physical / Demat) who have not registered their email addresses with the company can get the same registered with the company by requesting in member updation form by sending an email

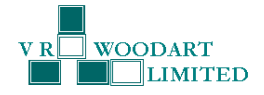

## 31st Annual Report 2020-21

to <u>rnt.helpdesk@linkintime.co.in</u> or <u>investors@vrwoodart.com</u>. Upon receipt of the member updation form, please submit the duly filled and signed member updation form to the abovementioned email ids. Post verification of the Form the email id will be registered with the Company.

- 11. The Register of Directors' and Key Managerial Personnel and their shareholding maintained under Section 170 of the Companies Act, 2013, the Register of Contracts or arrangements in which the Directors are interested under Section 189 of the Companies Act, 2013 and all other documents referred to in the Notice will be available for inspection in electronic mode. Members can inspect the same by sending an email to <u>investors@vrwoodart.com</u>.
- 12. Pursuant to Section 108 of the Companies Act, 2013, Rule 20 of the Companies (Management and Administration) Rules, 2014, as amended and Regulation 44 of Listing Regulations, the Company is pleased to provide the facility to the Members to exercise their right to vote on the resolutions proposed to be passed at the AGM by electronic means. The Members, whose names appear in the Register of Members / list of Beneficial Owners as on September 23, 2021, i.e. the date prior to the commencement of book closure, being the cut-off date, are entitled to vote on the Resolutions set forth in this Notice. Members may cast their votes on electronic voting system from any place (remote e-voting). The remote e-voting period will commence on Monday, September 27, 2021 at 9.00 A.M. (IST) and will end on Wednesday, September 29, 2021 at 17.00 P.M. (IST).
- 13. Members who are present in meeting through video conferencing facility and have not cast their vote on resolutions through remote e-voting, shall be allowed to vote through e-voting system during the meeting.
- 14. The attendance of the Members attending the AGM through VC will be counted for the purpose of reckoning the quorum under Section 103 of the Companies Act, 2013.

## 15. THE INSTRUCTIONS FOR MEMBERS FOR REMOTE E-VOTING AND JOINING GENERAL MEETING ARE AS UNDER:-

The remote e-voting period begins on Monday, September 27, 2021 at 09:00 a.m. (IST) and will end on Wednesday, September 29, 2021 at 17.00 P.M. (IST). The remote e-voting module shall be disabled by NSDL for voting thereafter. The Members, whose names appear in the Register of Members / Beneficial Owners as on the record date (cut-off date) i.e. September 23, 2021, may cast their vote electronically. The voting right of shareholders shall be in proportion to their share in the paid-up equity share capital of the Company as on the cut-off date, being September 23, 2021.

## How do I vote electronically using NSDL e-Voting system?

The way to vote electronically on NSDL e-Voting system consists of "Two Steps" which are mentioned below:

#### Step 1: Access to NSDL e-Voting system

## <u>A) Login method for e-Voting and joining virtual meeting for Individual shareholders holding securities in Demat</u> <u>mode</u>

In terms of SEBI circular dated December 09, 2020 on e-Voting facility provided by Listed Companies, Individual shareholders holding securities in demat mode are allowed to vote through their demat account maintained with Depositories and Depository Participants. Shareholders are advised to update their mobile number and email Id in their demat accounts in order to access e-Voting facility.

Login method for Individual shareholders holding securities in demat mode is given below:

| Type of shareholders                                   | Login Method |                                                                                                    |  |
|--------------------------------------------------------|--------------|----------------------------------------------------------------------------------------------------|--|
| Individual Shareholders<br>holding securities in demat | 1.           | Existing <b>IDeAS</b> user can visit the e-Services website of NSDL Viz.<br><u>https://eservices.nsdl.com</u> either on a Personal Computer or on a                                                                                                    |  |
| mode with NSDL.                                        |              | mobile. On the e-Services home page click on the "Beneficial Owner"<br>icon under "Login" which is available under 'IDeAS' section, this will<br>prompt you to enter your existing User ID and Password. After<br>successful authentication, you will be able to see e-Voting services<br>under Value added services. Click on "Access to e-Voting" under e-<br>Voting services and you will be able to see e-Voting page. Click on |  |

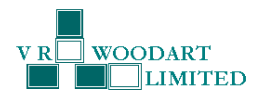

|                                                                           | company name or <b>e-Voting service provider i.e. NSDL</b> and you will be<br>re-directed to e-Voting website of NSDL for casting your vote during the<br>remote e-Voting period or joining virtual meeting & voting during the<br>meeting.                                                                                                    |  |
|---------------------------------------------------------------------------|----------------------------------------------------------------------------------------------------|--|
|                                                                           | <ol> <li>If you are not registered for IDeAS e-Services, option to register is<br/>available at <u>https://eservices.nsdl.com</u>. Select "Register Online for<br/>IDeAS Portal" or click at<br/><u>https://eservices.nsdl.com/SecureWeb/IdeasDirectReg.jsp</u></li> </ol>                                                                                                    |  |
|                                                                           | 3. Visit the e-Voting website of NSDL. Open web browser by typing t following URL: <a href="https://www.evoting.nsdl.com/">https://www.evoting.nsdl.com/</a> either on a Persor Computer or on a mobile. Once the home page of e-Voting system launched, click on the icon "Login" which is available und 'Shareholder/Member' section. A new screen will open. You will ha to enter your User ID (i.e. your sixteen digit demat account number he with NSDL), Password/OTP and a Verification Code as shown on t screen. After successful authentication, you will be redirected to NS Depository site wherein you can see e-Voting page. Click on compa name or e-Voting service provider i.e. NSDL and you will be redirect to e-Voting website of NSDL for casting your vote during the remote Voting period or joining virtual meeting & voting during the meeting |  |
|                                                                           | <ol> <li>Shareholders/Members can also download NSDL Mobile App "NSDL<br/>Speede" facility by scanning the QR code mentioned below for seamless<br/>voting experience.</li> <li>NSDL Mobile App is available on</li> </ol>                                                                                                    |  |
|                                                                           | App Store Google Play                                                                                                    |  |
| Individual Shareholders<br>holding securities in demat<br>mode with CDSL. | Existing users who have opted for Easi / Easiest, they can login through their user id and password. Option will be made available to reach e-Voting page without any further authentication. The URL for users to login to Easi / Easiest are <u>https://web.cdslindia.com/myeasi/home/login</u> or <u>www.cdslindia.com</u> and click on New System Myeasi.                                                                                                    |  |
|                                                                           | After successful login of Easi/Easiest the user will be also able to see the E Voting Menu. The Menu will have links of <b>e-Voting service provider i.e. NSDL.</b> Click on <b>NSDL</b> to cast your vote.                                                                                                    |  |
|                                                                           | If the user is not registered for Easi/Easiest, option to register is available at <a href="https://web.cdslindia.com/myeasi/Registration/EasiRegistration">https://web.cdslindia.com/myeasi/Registration/EasiRegistration</a>                                                                                                    |  |
|                                                                           | Alternatively, the user can directly access e-Voting page by providing Demat<br>Account Number and PAN from a link in <u>www.cdslindia.com</u> home page. The<br>system will authenticate the user by sending OTP on registered Mobile &<br>Email as recorded in the Demat Account. After successful authentication,<br>user will be provided links for the respective ESP i.e. <b>NSDL</b> where the e-<br>Voting is in progress.                                                                                                    |  |

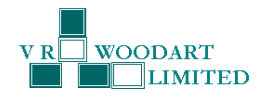

| Individual                   | Shareholders  | You can also login using the login credentials of your demat account through                                                                              |
|------------------------------|---------------|----------------------------------------------------------------------------------------------------|
| (holding securities in demat |               | your Depository Participant registered with NSDL/CDSL for e-Voting facility upon                                                                          |
| mode) login                  | through their | logging in, you will be able to see e-Voting option. Click on e-Voting option, you                                                                        |
| depository pa                | rticipants.   | will be redirected to NSDL/CDSL Depository site after successful authentication,                                                                          |
|                              |               | wherein you can see e-Voting feature. Click on company name or e-Voting service provider i.e. NSDL and you will be redirected to e-Voting website of NSDL |
|                              |               | for casting your vote during the remote e-Voting period or joining virtual                                                                                |
|                              |               | meeting & voting during the meeting.                                                                                                    |

Important note: Members who are unable to retrieve User ID/ Password are advised to use Forget User ID and Forget Password option available at abovementioned website.

## Helpdesk for Individual Shareholders holding securities in demat mode for any technical issues related to login through Depository i.e. NSDL and CDSL.

| Login type                         | Helpdesk details                                                                 |
|------------------------------------|----------------------------------------------------------------------------------|
| Individual Shareholders holding    | Members facing any technical issue in login can contact NSDL helpdesk            |
| securities in demat mode with NSDL | by sending a request at <u>evoting@nsdl.co.in</u> or call at toll free no.: 1800 |
|                                    | 1020 990 and 1800 22 44 30                                                       |
| Individual Shareholders holding    | Members facing any technical issue in login can contact CDSL helpdesk            |
| securities in demat mode with CDSL | by sending a request at <u>helpdesk.evoting@cdslindia.com</u> or contact at      |
|                                    | 022- 23058738 or 022-23058542-43                                                 |

B) Login Method for e-Voting and joining virtual meeting for shareholders other than Individual shareholders holding securities in demat mode and shareholders holding securities in physical mode.

## How to Log-in to NSDL e-Voting website?

- 1. Visit the e-Voting website of NSDL. Open web browser by typing the following URL: https://www.evoting.nsdl.com/ either on a Personal Computer or on a mobile.
- 2. Once the home page of e-Voting system is launched, click on the icon "Login" which is available under 'Shareholder/Member' section.
- 3. A new screen will open. You will have to enter your User ID, your Password/OTP and a Verification Code as shown on the screen.

Alternatively, if you are registered for NSDL eservices i.e. IDEAS, you can log-in at https://eservices.nsdl.com/ with your existing IDEAS login. Once you log-in to NSDL eservices after using your log-in credentials, click on e-Voting and you can proceed to Step 2 i.e. Cast your vote electronically.

4. Your User ID details are given below :

| Manner of holding shares i.e. Demat (NSDL or CDSL) or Physical | Your User ID is:                                                                                                    |
|----------------------------------------------------------------|----------------------------------------------------------------------------------------------------|
| a) For Members who hold shares in demat account with NSDL.     | 8 Character DP ID followed by 8 Digit Client ID<br>For example if your DP ID is IN300*** and Client<br>ID is 12***** then your user ID is<br>IN300***12*****.   |
| b) For Members who hold shares in demat account with CDSL.     | 16 Digit Beneficiary ID<br>For example if your Beneficiary ID is<br>12************ then your user ID is<br>12********                                           |
| c) For Members holding shares in Physical Form.                | EVEN Number followed by Folio Number<br>registered with the company<br>For example if folio number is 001*** and EVEN<br>is 101456 then user ID is 101456001*** |

5. Password details for shareholders other than Individual shareholders are given below:

a) If you are already registered for e-Voting, then you can use your existing password to login and cast your vote.

#### 31<sup>st</sup> Annual Report 2020-21

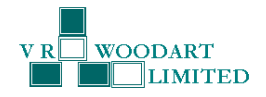

- b) If you are using NSDL e-Voting system for the first time, you will need to retrieve the 'initial password' which was communicated to you. Once you retrieve your 'initial password', you need to enter the 'initial password' and the system will force you to change your password.
- c) How to retrieve your 'initial password'?
  - (i) If your email ID is registered in your demat account or with the company, your 'initial password' is communicated to you on your email ID. Trace the email sent to you from NSDL from your mailbox. Open the email and open the attachment i.e. a .pdf file. Open the .pdf file. The password to open the .pdf file is your 8 digit client ID for NSDL account, last 8 digits of client ID for CDSL account or folio number for shares held in physical form. The .pdf file contains your 'User ID' and your 'initial password'.
  - (ii) If your email ID is not registered, please follow steps mentioned below in **process for** those shareholders whose email ids are not registered.
- 6. If you are unable to retrieve or have not received the "Initial password" or have forgotten your password:
  - a) Click on "<u>Forgot User Details/Password?</u>" (If you are holding shares in your demat account with NSDL or CDSL) option available on www.evoting.nsdl.com.
  - b) <u>Physical User Reset Password?</u>" (If you are holding shares in physical mode) option available on <u>www.evoting.nsdl.com</u>.
  - c) If you are still unable to get the password by aforesaid two options, you can send a request at <u>evoting@nsdl.co.in</u> mentioning your demat account number/folio number, your PAN, your name and your registered address etc.
  - d) Members can also use the OTP (One Time Password) based login for casting the votes on the e-Voting system of NSDL.
- 7. After entering your password, tick on Agree to "Terms and Conditions" by selecting on the check box.
- 8. Now, you will have to click on "Login" button.
- 9. After you click on the "Login" button, Home page of e-Voting will open.

## Step 2: Cast your vote electronically and join General Meeting on NSDL e-Voting system.

## How to cast your vote electronically and join General Meeting on NSDL e-Voting system?

- After successful login at Step 1, you will be able to see all the companies "EVEN" in which you are holding shares and who's voting cycle and General Meeting is in active status.
- Select "EVEN" of company for which you wish to cast your vote during the remote e-Voting period and casting
  your vote during the General Meeting. For joining virtual meeting, you need to click on "VC/OAVM" link placed
  under "Join General Meeting".
- 3. Now you are ready for e-Voting as the Voting page opens.
- Cast your vote by selecting appropriate options i.e. assent or dissent, verify/modify the number of shares for which you wish to cast your vote and click on "Submit" and also "Confirm" when prompted.
- 5. Upon confirmation, the message "Vote cast successfully" will be displayed.
- 6. You can also take the printout of the votes cast by you by clicking on the print option on the confirmation page.
- 7. Once you confirm your vote on the resolution, you will not be allowed to modify your vote.
- 16. General Guidelines for shareholders:
- a) It is strongly recommended not to share your password with any other person and take utmost care to keep your password confidential. Login to the e-voting website will be disabled upon five unsuccessful attempts to key in the correct password. In such an event, you will need to go through the "Forgot User Details/Password?" or "Physical User Reset Password?" option available on www.evoting.nsdl.com to reset the password.
- b) In case of any queries , you may refer to the Frequently Asked Questions (FAQs) for Shareholders and e- voting user manual for Shareholders available at the download section of www.evoting.nsdl.com or call on toll free no.: 1800 1020 990 and 1800 22 44 30 or send a request at evoting@nsdl.co.in.
- c) The results of the electronic voting shall be declared to the Stock Exchanges after the conclusion of AGM. The results along with the Scrutinizer's Report, shall also be placed on the website of the Company at www.vrwoodart.com.

#### 31st Annual Report 2020-21

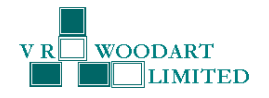

# 17. Process for those shareholders whose email ids are not registered with the depositories for procuring user id and password and registration of email ids for e-voting for the resolutions set out in this notice:

In case shares are held in physical mode please provide Folio No., Name of shareholder, scanned copy of the share certificate (front and back), PAN (self-attested scanned copy of PAN card), AADHAR (self-attested scanned copy of Aadhar Card) by email to (investors@vrwoodart.com).

In case shares are held in demat mode, please provide DPID-CLID (16 digit DPID + CLID or 16 digit beneficiary ID), Name, client master or copy of Consolidated Account statement, PAN (self-attested scanned copy of PAN card), AADHAR (self-attested scanned copy of Aadhar Card) to (investors@vrwoodart.com). If you are an Individual shareholder holding securities in demat mode, you are requested to refer to the login method explained at **step 1** (A) i.e. Login method for e-Voting and joining virtual meeting for Individual shareholders holding securities in demat mode.

Alternatively shareholder/members may send a request to <u>evoting@nsdl.co.in</u> for procuring user id and password for e-voting by providing above mentioned documents.

In terms of SEBI circular dated December 9, 2020 on e-Voting facility provided by Listed Companies, Individual shareholders holding securities in demat mode are allowed to vote through their demat account maintained with Depositories and Depository Participants. Shareholders are required to update their mobile number and email ID correctly in their demat account in order to access e-Voting facility.

## 18. INSTRUCTIONS FOR MEMBERS FOR ATTENDING THE AGM THROUGH VC ARE AS UNDER:

- a. Member will be provided with a facility to attend the AGM through VC through the NSDL e-Voting system. Members may access by following the steps mentioned above for **Access to NSDL e-Voting system**. After successful login, you can see link of "VC link" placed under **"Join General meeting"** menu against company name. You are requested to click on VC link placed under Join General Meeting menu. The link for VC will be available in Shareholder/Member login where the EVEN of Company will be displayed. Please note that the members who do not have the User ID and Password for e-Voting or have forgotten the User ID and Password may retrieve the same by following the remote e-Voting instructions mentioned in the notice to avoid last minute rush.
- b. Members are encouraged to join the Meeting through Laptops for better experience.
- c. Further Members will be required to allow Camera and use Internet with a good speed to avoid any disturbance during the meeting.
- d. Please note that Participants Connecting from Mobile Devices or Tablets or through Laptop connecting via Mobile Hotspot may experience Audio/Video loss due to Fluctuation in their respective network. It is therefore recommended to use Stable Wi-Fi or LAN Connection to mitigate any kind of aforesaid glitches.
- e. Shareholders who would like to express their views/have questions may send their questions in advance mentioning their name demat account number/folio number, email id, mobile number at (investors@vrwoodart.com). The same will be replied by the company suitably.
- 19. Others:
  - a) Members of the Company had approved the appointment of M/s. Thakur Vaidyanath Aiyar & Co., Chartered Accountants, Mumbai (Firm Rgn. No. 000038N) as the Statutory Auditors for a period of 5 years from the conclusion of 27<sup>th</sup> AGM of the Company which is valid till 32<sup>nd</sup> AGM of the Company to be held in the year 2022. In accordance with the Act, the appointment of Statutory Auditors is not required to be ratified at every AGM.
  - b) Pursuant to Finance Act, 2020, dividend income will be taxable in the hands of the shareholders w.e.f. April 01, 2020 and the Company is required to deduct tax at source ("TDS") from dividend paid to the Members at prescribed rates in the Income Tax Act, 1961 ("the IT Act"). In general, to enable compliance with TDS requirements, Members are requested to complete and / or update their Residential Status, PAN, Category as per the IT Act with their Depository Participants or in case shares are held in physical form, with the Company